## 「期間指定変化率検索と相場欄を使う」

JP法研究会 富士栄

絞り込み検索「9.期間指定変化率」では、上昇した銘柄、下降した銘柄、ボックス圏 にある銘柄をスクリーニングする事が出来ます。

例えば、下記の設定だと、「10日前の終値と検索日の終値を比較し、20%以上、 上昇している銘柄を探しなさい。」という内容です。

10日前

| <ul> <li>9.期間法定変化率</li> <li>検索条件 検索種別・日付</li> <li>実行 中止 登録 閉じる</li> <li>さかのぼる期間 10</li> <li>変動幅設定 20 %~ 9999 %</li> <li>20%以上、上野</li> <li>・上昇している 下降している C 変動幅</li> <li>・期間内の両端比較</li> <li>・期間内の最安値と検索日比較(上昇モード)<br/>最高値と検索日比較(下降モード)</li> <li>★変動幅を選択している場合、ここは無視されます。</li> </ul>                                                                                |                                                                                                    |                                            |                                                          |          |
|----------------------------------------------------------------------------------------------------|----------------------------------------------------------------------------------------------------|--------------------------------------------|----------------------------------------------------------|----------|
| 検索種用       検索種別・日付         実行       生       登録       閉じる         さかのぼる期間       10       20%       20%以上、上身         変動幅設定       20%       9999%       20%以上、上身         ・上昇している       下降している       で変動幅         ・期間内の高値・安値比較       9999%       20%         ・期間内の高値・安値比較       第間内の最安値と検索日比較(上昇モード)       最高値と検索日比較(下降モード)         ★変動幅を選択している場合、ここは無視されます。       10 | 9.期間指定変化率                                                                                                    |                                            |                                                          |          |
| <ul> <li>実行 中止 登録 閉じる</li> <li>さかのぼる期間 10</li> <li>変動幅設定 20 %~ 9999 %</li> <li>20%以上、上昇</li> <li>・上昇している 下降している ○ 変動幅</li> <li>・ 上昇している ○ 変動幅</li> <li>・ 期間内の両端比較</li> <li>○ 期間内の高値・安値比較</li> <li>○ 期間内の最安値と検索日比較(上昇モード)<br/>最高値と検索日比較(下降モード)</li> <li>★変動幅を選択している場合、ここは無視されます。</li> </ul>                                                                        | 検索条件                                                                                                    | <u> </u>                                   | 検索種別·日付                                                  |          |
| さかのぼる期間 10<br>変動幅設定 20 %~ 9999 % 20%以上、上昇<br>・上昇している ○ 変動幅<br>・期間内の両端比較<br>・期間内の高値・安値比較<br>・期間内の最安値と検索日比較(上昇モード)<br>最高値と検索日比較(下降モード)<br>★変動幅を選択している場合、ここは無視されます。                                                                                                    | 実行 中止 歪                                                                                                    | 登録 閉じる                                     |                                                          |          |
| 変動幅設定 20 %~ 9999 % 20%以上、上昇 ・上昇している ○ 下降している ○ 変動幅 ・期間内の両端比較 ・期間内の高値・安値比較 ・期間内の最安値と検索日比較(上昇モード) 最高値と検索日比較(下降モード) ★変動幅を選択している場合、ここは無視されます。                                                                                                    | さかのぼる期間 10                                                                                                    | ]                                          |                                                          |          |
| <ul> <li>・ 上昇している・ 下降している ○ 変動幅</li> <li>・ 期間内の両端比較</li> <li>○ 期間内の高値・安値比較</li> <li>○ 期間内の最安値と検索日比較(上昇モード)<br/>最高値と検索日比較(下降モード)</li> <li>★ 変動幅を選択している場合、ここは無視されます。</li> </ul>                                                                                                    | 変動幅設定 <mark>20</mark>                                                                                                    | %~ 9999                                    | %                                                        | 20%以上、上与 |
| <ul> <li>●期間内の両端比較</li> <li>●期間内の高値・安値比較</li> <li>●期間内の最安値と検索日比較(上昇モード)</li> <li>最高値と検索日比較(下降モード)</li> <li>★変動幅を選択している場合、ここは無視されます。</li> </ul>                                                                                                    | ○ 上昇している< ○                                                                                                    | 下降している                                     |                                                          |          |
|                                                                                                    | <ul> <li>●期間内の両端比較</li> <li>●期間内の高値・安値は</li> <li>●期間内の高値・安値は</li> <li>●期間内の最安値と検認</li> <li>●最高値と検認</li> <li>★変動幅を選択している</li> </ul> | 比較<br>索日比較(上昇<br>索日比較(下降<br><b>る場合、</b> ここ | <sup>昇モード)</sup><br><sup>绛モード)</sup><br>は <b>無視されます。</b> |          |
|                                                                                                    |                                                                                                    |                                            |                                                          | 1        |
|                                                                                                    |                                                                                                    |                                            |                                                          |          |

検索日とさかのぼった日の終値同士を比較、※期間内の株価は無視する。

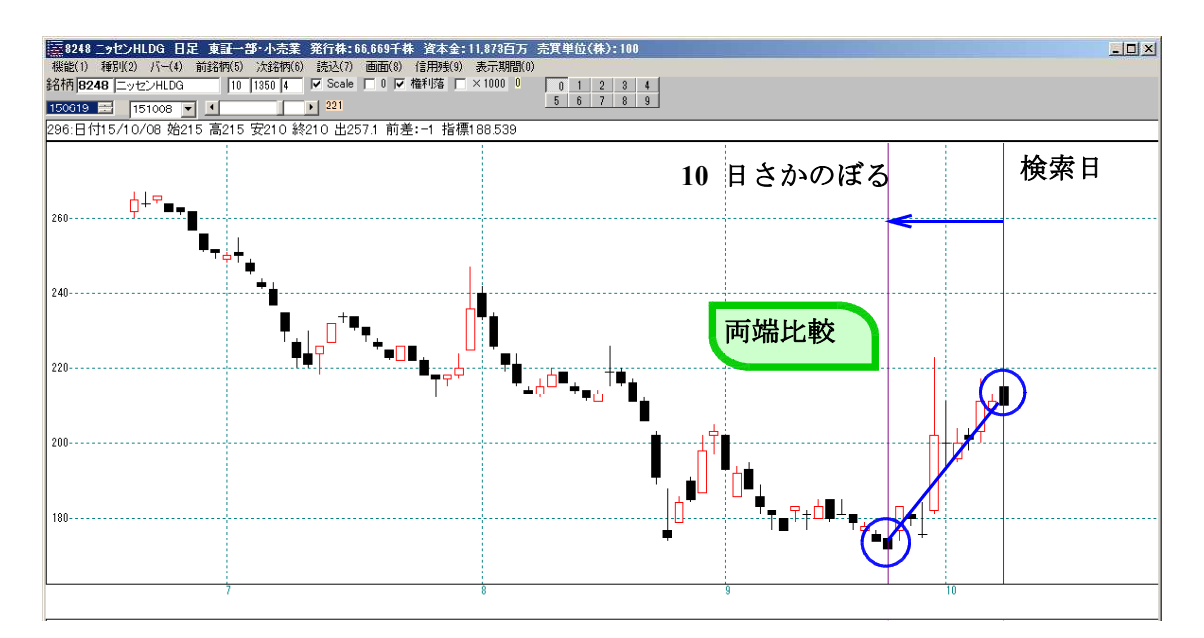

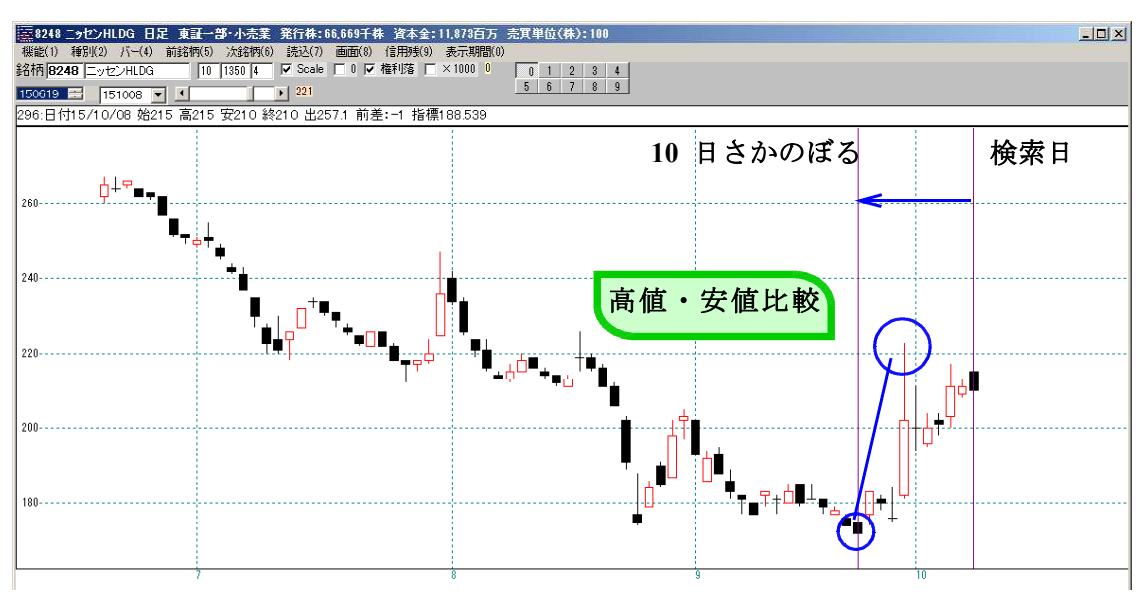

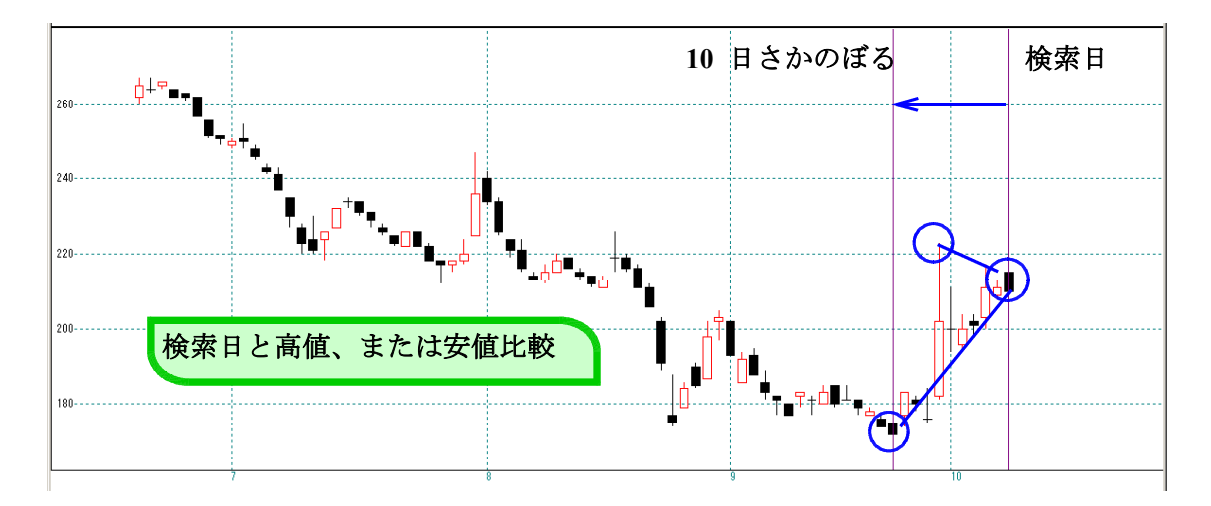

例.

10/8 が検索日 対象は貸借銘柄の場合

手順

① 61. 検索追従銘柄選択から「貸借銘柄」を選択

2 9. 期間指定変化率、検索日は10/8。設定は前ページと同じ

③ 80. 検索結果

| ■ 80 絞り込み検索結果            |        |      |         |       |        |            |         |
|--------------------------|--------|------|---------|-------|--------|------------|---------|
| 検索日 2015/10/08<br>合格数 14 | 書込     |      |         |       |        | 印刷         | 終了      |
| 分析チャート BCOI              | NDチャート | WORK | (チャート   | エキスパー | ·トチャート | JPチャート     | ]       |
| [No.]コード銘柄名              | 上場区分   | 終値   | 出来高     | 売買単位  | 業種区分   | 検索日付       | 直前の検索   |
| 1 1896 大林道路              | 東1     | 766  | 165     | 1000  | 建設業    | 2015/10/08 | 期間指定変化率 |
| 2 1972 三晃金属工業            | 東1     | 266  | 542     | 1000  | 建設業    | 2015/10/08 | 期間指定変化率 |
| <b>3</b> 3669 モバイルクリエイ   | 東1     | 524  | 942.7   | 100   | 情報·通信業 | 2015/10/08 | 期間指定変化率 |
| <u>4</u> 3678 メディアドゥ     | マザーズ   | 1387 | 43      | 100   | 情報·通信業 | 2015/10/08 | 期間指定変化率 |
| 5 3796 いい生活              | マザーズ   | 330  | 27      | 100   | 情報·通信業 | 2015/10/08 | 期間指定変化率 |
| <u>6</u> 4347 ブロードメディア   | JAS    | 134  | 13835.8 | 100   | サービス業  | 2015/10/08 | 期間指定変化率 |
| <b>7</b> 4644 イマジニア      | JAS    | 1311 | 969.2   | 100   | 情報·通信業 | 2015/10/08 | 期間指定変化率 |
| 8 5196 鬼怒川ゴム工業           | 東1     | 690  | 640     | 1000  | 輸送用機器  | 2015/10/08 | 期間指定変化率 |
| 9 6482 ユーシン精機            | 東1     | 2270 | 45.6    | 100   | 機械     | 2015/10/08 | 期間指定変化率 |
| 10 7717 ブイ・テクノロジ         | 東1     | 3785 | 157.9   | 100   | 精密機器   | 2015/10/08 | 期間指定変化率 |
| <u>11</u> 7725 インターアクショ  | 東2     | 540  | 321     | 100   | 精密機器   | 2015/10/08 | 期間指定変化率 |
| 12 7968 TASAKI           | 東1     | 1630 | 338.1   | 100   | その他製品  | 2015/10/08 | 期間指定変化率 |
| <u>13</u> 8248 ニッセンHLDG  | 東1     | 210  | 257.1   | 100   | 小売業    | 2015/10/08 | 期間指定変化率 |
| 14 8585 オリエントコーポ         | 東1     | 222  | 33461.5 | 100   | その他金融業 | 2015/10/08 | 期間指定変化率 |
|                          |        |      |         |       |        |            |         |
|                          |        |      |         |       |        |            |         |
|                          |        |      |         |       |        |            |         |
| l                        |        |      |         |       |        |            |         |

14銘柄合格してきました。

これら合格銘柄は、全て20%以上アップした銘柄ですが、具体的にそれぞれ何%上昇 したのかは、この検索結果の画面では分かりません。

どこで、その具体的な数値が分かるのかというと、2つあります。

1つ目は、絞り込み検索をすると全てではないですが、**数値が入ったファイルが自動的** に作成されます。

そのファイルはどこにあるのかというと、データフォルダである[C:¥WinJPDta]の中、 ファイル名は、今回であれば、[9. 期間指定変化率. csv]です。 「エクスプローラー」からみるとこうなります。

| 理 👻 ライブラリに追加 👻 共有 🍷 書                 | きき込む 新しいフォルダー      |                  | 🖩 👻 🛅 (  |
|---------------------------------------|--------------------|------------------|----------|
|                                       | ▲ 名前               | 更新日時 →           | 種類       |
|                                       | 9期間指定変化率.csv       | 2015/10/08 21:14 | CSV ファイル |
|                                       | JPSHIBORI09.csv    | 2015/10/08 21:14 | CSV ファイル |
|                                       | SWRS.CNT           | 2015/10/08 21:14 | CNT ファイル |
|                                       | SWRScsv            | 2015/10/08 21:14 | CSV ファイル |
|                                       | JPSHIBORI61.csv    | 2015/10/08 21:14 | CSV ファイル |
| 🖬 🚺 Win JPD ta                        |                    | 2015/10/08 21:02 | ファイル     |
|                                       | JPMenuEnvicsv      | 2015/10/08 20:59 | CSV ファイル |
|                                       | 📕 🕙 WMenuEnv.csv   | 2015/10/08 20:59 | CSV ファイル |
|                                       | 🔄 WorkWek40.csv    | 2015/10/08 20:37 | CSV 7711 |
|                                       | WorkWek41.csv      | 2015/10/08 20:37 | CSV ファイル |
|                                       |                    | 2015/10/08 20:37 | CSV ファイル |
| m ボリューム (G)<br>- 倶 CD ドライブ (H) SPD 42 | WorkWek43.csv<br>▼ | 2015/10/08 20:87 | CSV ファイル |

EXCEL から開くとこうなります。

| 77   | (ル ホーム                                                                                      | 挿入                                             | ページ レイアウト                | 数式                                    |           |
|------|---------------------------------------------------------------------------------------------|------------------------------------------------|--------------------------|---------------------------------------|-----------|
| 時り   | 1<br>1<br>1<br>1<br>1<br>1<br>1<br>1<br>1<br>1<br>1<br>1<br>1<br>1<br>1<br>1<br>1<br>1<br>1 | 4SP⊐≶<br>BI <u>I</u> U<br>⊒ •   <mark>0</mark> | ック ・ 11 ・<br>- A A · A · | ≡ <mark>≡</mark> ≡ 3<br>≡≡∃œ<br>≇≇ ≫• |           |
| יערי | A18                                                                                         |                                                | - (a) <b>E</b>           | HLE                                   |           |
| - 2  | AIO                                                                                         | B                                              |                          | D                                     |           |
| 1    | 20151008                                                                                    |                                                | ~                        | 2                                     |           |
| 2    | No.                                                                                         | コード                                            | 銘柄名                      | 変化率                                   | ここに数値が入って |
| 3    | 1                                                                                           | 1896                                           | 大林道路                     | 20.063                                |           |
| 4    | 2                                                                                           | 1972                                           | 三晃金属工業                   | 30.392                                |           |
| 5    | 3                                                                                           | 3669                                           | モバイルクリエイ                 | 24.466                                |           |
| 6    | 4                                                                                           | 3678                                           | メディアドゥ                   | 22.203                                |           |
| 7    | 5                                                                                           | 3796                                           | いい生活                     | 20.438                                |           |
| 8    | 6                                                                                           | 4347                                           | ブロードメディア                 | 59.524                                |           |
| 9    | 7                                                                                           | 4644                                           | イマジニア                    | 26.667                                |           |
| 10   | 8                                                                                           | 5196                                           | 鬼怒川ゴム工業                  | 24.774                                |           |
| 11   | 9                                                                                           | 6482                                           | ユーシン精機                   | 23.706                                |           |
| 12   | 10                                                                                          | 7717                                           | ブイ・テクノロジ                 | 21.314                                |           |
| 13   | 11                                                                                          | 7725                                           | インターアクショ                 | 27.962                                |           |
| 14   | 12                                                                                          | 7968                                           | TASAKI                   | 22.006                                |           |
| 15   | 13                                                                                          | 8248                                           | ニッセンHLDG                 | 22.093                                |           |
| 16   | 14                                                                                          | 8585                                           | オリエントコーポ                 | 25.424                                |           |

もう1つの方法は、相場欄を使います。

手順 ① 78.相場欄計算

## 値幅比較周期を、先の検索と同じ「10」とします。

| <b>9 78.相場欄計算</b>                    |                                      |
|--------------------------------------|--------------------------------------|
| 検索条件                                 | 検索種別 日付                              |
|                                      |                                      |
| 実行中止登録閉じる                            | 各指標·周期入力<br>弾性値周期 13<br>RSI周期 14     |
|                                      | カイリ周期 26                             |
|                                      | 出来高倍率周期 6                            |
|                                      | _ 出来高発行株比周期<br>_ 1                   |
|                                      | 值幅比較周期 10                            |
|                                      | 最高値期間 20                             |
|                                      | 最安値期間 20 <b>1</b>                    |
|                                      | 平均売買代金周期                             |
|                                      | 10<br><u>比較基準株価</u><br>● 当日終値 ○ 翌日始値 |
|                                      |                                      |
|                                      |                                      |
|                                      |                                      |
| 検索日は、10/8 です。<br>■ 20 加根看はな          |                                      |
|                                      |                                      |
| 快光采什                                 | 快彩裡列 日刊                              |
| ● 日足検索 ● 週足検索 ● 月足検索                 |                                      |
| 検索日                                  |                                      |
| ○ 検索日選択 日付読込 検索日付入力                  | <u></u>                              |
| ○常に直近                                |                                      |
| ★★★★★★★★★★★★★★★★★★★★★★★★★★★★★★★★★★★★ |                                      |

「実行」をクリックし、計算させます。

画面が消えたら計算は終わりましたので、続けて

## 2 79.相場欄表示

「日足」→「読込」をクリックします。

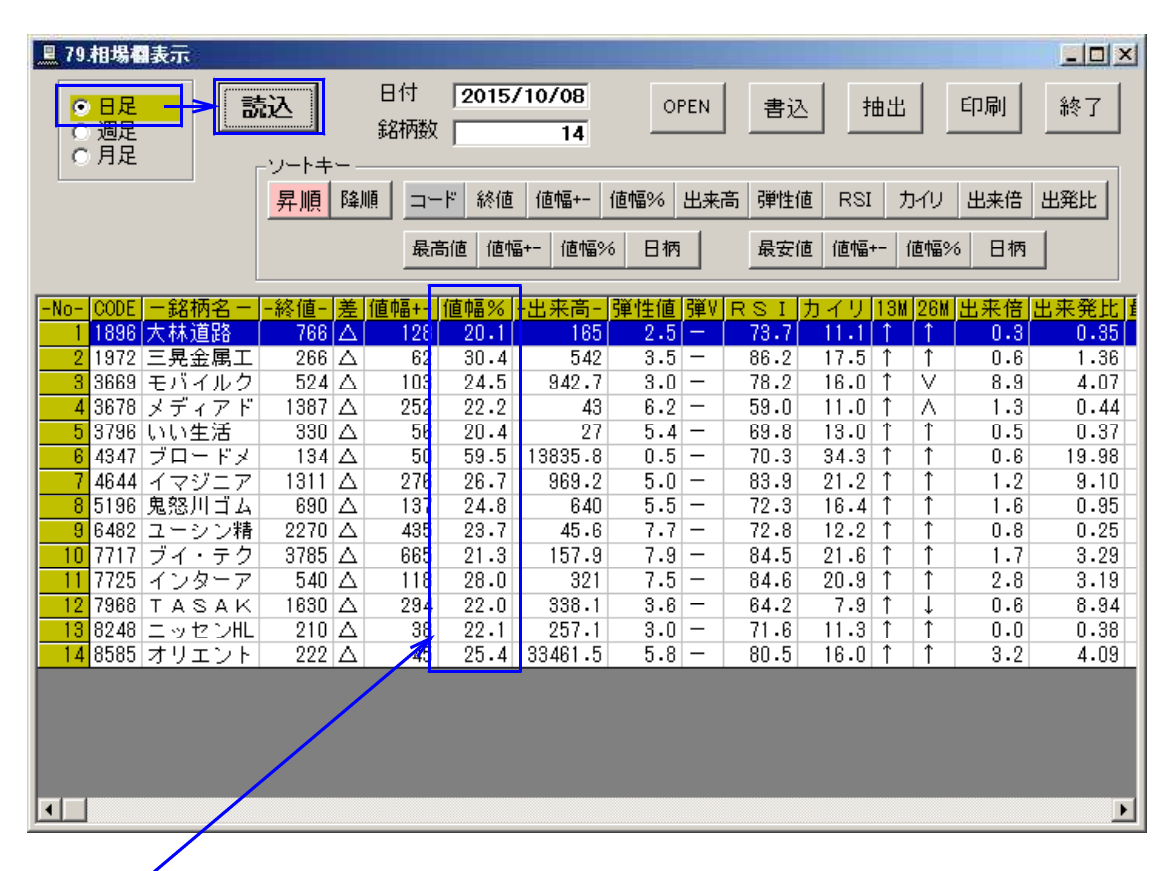

ここが今回知りたい変化率です。

ここで表示されている内容もファイルで保存されています。

先と同じでデータフォルダである[C:¥WinJPDta]の中、ファイル名は[SOUBADay.csv] です。

保存されるファイル名は、それぞれ下記のようになります。

日足の場合・・・SOUBADay. csv

週足の場合・・・SOUBAWek.csv

月足の場合・・・SOUBAMon.csv

※小文字、大文字は関係ありません。